## **Attend Course Events**

| Dashboard Courses Communities People Portfolios                                                                                                    | s Calendar Announce                                                                                                    |
|----------------------------------------------------------------------------------------------------|----------------------------------------------------------------------------------------------------|
| Dashboard Community and Social                                                                                                    |                                                                                                    |
| Write new message<br>Messages                                                                                                    | Courses I am teaching Create a new Course                                                                                                   |
| Bhong Roles student Send Private Message Write private message User's groups Oceanography 101, Where is Matt?, Immersion Constant Examples, Constant Parama | You are not a teacher in any course.<br>Find a Course                                                                                       |
| Mythology 101<br>E-mail Bhong@adrenna.com                                                                                                    | My learning plan                                                                                                    |
| Edit Account edit                                                                                                    | Greek and     This course is focuses     3.00     Moderated     Leave       Roman     on Greek and Roman       Mythology 101     mythology. |
| Ceanography 101                                                                                                    | Immersive     Immersive Content     3.00     Open     Leave       Content     Examples                                                      |
| Show details                                                                                                    | Oceanography This is an introductory 3.00 Closed Leave                                                                                      |

• From the dashboard homepage, select calendar.

| Dashboard                                    | Courses                                | Communities                                      | People  | Portfolios                         | Calendar                               | Announce                                       |                            |          |      |                                                                                                    |       |
|----------------------------------------------|----------------------------------------|--------------------------------------------------|---------|------------------------------------|----------------------------------------|------------------------------------------------|----------------------------|----------|------|----------------------------------------------------------------------------------------------------|-------|
| Calendar Upcor                               | ning iCal Fe                           | eeds                                             |         |                                    |                                        |                                                |                            |          |      |                                                                                                    |       |
| May 2013                                     |                                        |                                                  |         |                                    |                                        |                                                |                            | Previous | Next | Upcoming events                                                                                                    |       |
| Sunday                                       | Mc                                     | onday                                            | Tuesday | Wednesda                           | ау                                     | Thursday                                       | Friday                     | Saturday |      | Event Date/Time Event                                                                                                    |       |
|                                              | 28                                     | 29                                               | 30      | 0                                  | 1                                      | 2                                              | 3                          |          | 4    | Wednesday, May 15 - Wednesday, May 22 - adrenna event                                                                                                    |       |
|                                              |                                        |                                                  |         |                                    |                                        |                                                |                            |          |      | Wednesday, May 15 - Wednesday, May 22 adrenna event                                                                                                    |       |
|                                              | 5                                      | 6                                                | 7       |                                    | 8                                      | 9                                              | 10                         |          | 11   | X Activity     X Assignment     X Class     X Conference     X Deliverable     Demo     X Exam     X Field trip     X Guest Speaker     X Holiday     X Lat | 5     |
|                                              | 12                                     | 13                                               | 14      | 4                                  | 15                                     | 16                                             | 17                         |          | 18   | V Losson V Mosting V Miletana V Office Hours V Other V Day                                                                                                  | conal |
|                                              |                                        |                                                  |         | adrenna event V<br>adrenna event V | Ved, 05/15/2013 -<br>Ved, 05/15/2013 - | 12:34 - Wed, 05/22/20<br>12:34 - Wed, 05/22/20 | 013 - 12:34<br>013 - 12:34 |          |      | School Closed Special Event Study Block Strest Training                                                                                                    | )     |
|                                              | 19                                     | 20                                               | 2       | 1                                  | 22                                     | 23                                             | 24                         |          | 25   | ✓ Virtual Seminar                                                                                                    |       |
| adrenna event Wed, i<br>adrenna event Wed, i | )5/15/2013 - 12::<br>)5/15/2013 - 12:: | 34 - Wed, 05/22/2013 -<br>34 - Wed, 05/22/2013 - | 12:34   |                                    |                                        |                                                |                            |          |      | Apply                                                                                                    |       |
|                                              | 26                                     | 27                                               | 28      | 3                                  | 29                                     | 30                                             | 31                         |          | 1    |                                                                                                    |       |

• Select events.

## **Comment On Discussion Threads**

| Dashboard Courses Communities People Portfo                                                    | ios Calendar Announce                                                                                   |                                           |  |  |  |
|------------------------------------------------------------------------------------------------|----------------------------------------------------------------------------------------------------|-------------------------------------------|--|--|--|
| Dashboard Community and Social                                                                 |                                                                                                    |                                           |  |  |  |
| Write new message                                                                              | Courses I am teaching                                                                                   | My portfolios                             |  |  |  |
| Messages                                                                                       | Create a new Course                                                                                     | Create a new Portfolio                    |  |  |  |
| Bhong Roles student Send Private Message Write private message                                 | You are not a teacher in any course.                                                                    | You have not created any portfolios.      |  |  |  |
| User's groups Oceanography 101, Where is Matt?,<br>Immersive Content Examples, Greek and Roman | Find a Course                                                                                           | - Filo a f                                |  |  |  |
| Mythology 101<br>E-mail Bhong@adrenna.com                                                      | My learning plan                                                                                        | My communities                            |  |  |  |
| Edit Account edit                                                                              | Greek and This course is focuses 3.00 Moderated Leave                                                   |                                           |  |  |  |
| Learning Progress                                                                              | Mythology 101 mythology.                                                                                | Where is Matt? Open 11 Leave              |  |  |  |
| Oceanography 101                                                                               | Immersive Immersive Content 3.00 Open Leave<br>Content Examples<br>Examples                             | Find a Cor                                |  |  |  |
| Adrenna Demo Curriculum                                                                        | Coceanography This is an introductory 3.00 Closed Leave course for Oceanography.<br>Oceanography is the | Upcoming events No upcoming events found. |  |  |  |
| Show detail                                                                                    | scientific study of the<br>ocean and its<br>phenomena.                                                  | May 2013                                  |  |  |  |

| Ocea      | nography        | Announce             | Quiz       | Blog      | Content | Calend | dar  | Assign          | Conferenc  | e Video        | People    | Terms                                       |  |
|-----------|-----------------|----------------------|------------|-----------|---------|--------|------|-----------------|------------|----------------|-----------|---------------------------------------------|--|
| ceanog    | Iraphy          |                      |            |           |         |        |      |                 |            |                |           |                                             |  |
| Vho's on  | line            |                      |            |           |         |        | Rece | ent Discussio   | n comments |                |           | 1 of 3                                      |  |
| here are  | e currently 0 a | isers and 0 guests o | nline.     |           |         |        | Тор  | ic              |            | Poster         | Poste     | t                                           |  |
| ctivity S | tream           |                      |            |           | 1 of 3  | Next   | Wh   | at Can you doʻ  | ?          | Psheers-holsto | on 8 week | ks 6 days ago                               |  |
|           |                 |                      |            |           |         | -      | Dis  | cussion 3 - Atr | nosphere   | Slaaziri       | 8 week    | <s 6="" ago<="" days="" td=""><td></td></s> |  |
| uesda     | ay, Apr 30      | )                    |            |           |         |        | Dis  | cussion 3 - Atr | nosphere   | Sly            | 8 weel    | <s 6="" ago<="" days="" td=""><td></td></s> |  |
| 9         | :51am a         | drenna updated Glo   | bal Warmi  | ng        |         | *      | Dis  | cussion 3 - Atr | mosphere   | Slaaziri       | 8 week    | ks 6 days ago                               |  |
| و يھ      | :44am a         | drenna updated The   | Exciting N | lew Ocean | I       | *      | Wh   | at Can you do'  | ?          | Mnielsen       | 8 week    | ks 6 days ago                               |  |
| 9         | :44am a         | drenna updated Oce   | ean Though | nts       |         | *      |      |                 |            |                |           |                                             |  |
|           | ·44am a         | drenna undated Svll  | ahus       |           |         | *      | Late | stfiles         |            |                |           |                                             |  |

| Friday, Apr 26 |                 |                                              |   |  |  |  |  |  |  |  |  |
|----------------|-----------------|----------------------------------------------|---|--|--|--|--|--|--|--|--|
| 3              | 4:14pm          | adrenna updated Video Lecture 2              | * |  |  |  |  |  |  |  |  |
|                | 4:12pm          | adrenna updated Oceanography 101: Quiz 1     | * |  |  |  |  |  |  |  |  |
| Tues           | Tuesday, Apr 23 |                                              |   |  |  |  |  |  |  |  |  |
| 3              | 4:17pm          | adrenna updated Video Lecture 1              |   |  |  |  |  |  |  |  |  |
| 3              | 4:17pm          | adrenna updated Video Lecture 5              |   |  |  |  |  |  |  |  |  |
|                | 11:13am         | adrenna updated Course Introduction          |   |  |  |  |  |  |  |  |  |
| <b>R</b>       | 10:43am         | adrenna updated Why does the history matter? | * |  |  |  |  |  |  |  |  |

| 12:07p | m adre | nna uploaded assignment_ |
|--------|--------|--------------------------|
| Thu Ap | or 18  |                          |

#### • Select discussions.

| Oceanography 101         | Discussion 3 - Atmosphere                                   |  |  |  |  |  |  |  |
|--------------------------|-------------------------------------------------------------|--|--|--|--|--|--|--|
|                          | TAGGED: Discussion 3                                        |  |  |  |  |  |  |  |
| Show details             | Discussion 3 Assignment for Oceanography 101                |  |  |  |  |  |  |  |
| adrenna event            | Assignment points possible : 20                             |  |  |  |  |  |  |  |
| Course Introduction      | This assignment is due on December 31, 2000 at 08:00 pm     |  |  |  |  |  |  |  |
| Video Lecture 2          | How door the atmosphere impact the oceanic environments?    |  |  |  |  |  |  |  |
| ■ Video Lecture 3        | Average: Your rating:                                       |  |  |  |  |  |  |  |
| Video Lecture 4          | ****                                                        |  |  |  |  |  |  |  |
| The Earth in Space       | Add new comment Print Print entire section Mark as Complete |  |  |  |  |  |  |  |
| Atmospheric Wind Systems | COMMENT VIEWING OPTIONS                                     |  |  |  |  |  |  |  |

• Click on 'Add new comment'.

| :PLY                                                                                                    |                 |
|----------------------------------------------------------------------------------------------------|-----------------|
| ubject:                                                                                                    |                 |
|                                                                                                    |                 |
| ating                                                                                                    |                 |
| auny.                                                                                                    |                 |
| omment: *                                                                                                    |                 |
| 🖻 Source 🖹 🐰 ြ 🛱 🛱 🚛 🧞 🦃 🖘 🎓 🔛 🎛 😳 ୨୨ 📾 🖘 💟 🖾 Ω Σ 🔀                                                                             |                 |
| Format - Font - Size - B I U S = = = = = = = I = I I I K X <sup>2</sup> X <sub>2</sub>                                          |                 |
|                                                                                                    |                 |
|                                                                                                    |                 |
|                                                                                                    |                 |
|                                                                                                    |                 |
|                                                                                                    |                 |
|                                                                                                    |                 |
|                                                                                                    |                 |
|                                                                                                    |                 |
|                                                                                                    |                 |
|                                                                                                    |                 |
| body                                                                                                    | Word Count: 0 🔺 |
| witch to plain taxt aditor                                                                                                    |                 |
| with to plain text editor                                                                                                    |                 |
| Messaging plain text   Full HTML Formatting help                                                                                |                 |
| Messaging plain text ⊚ Full HTML Formatting help Notifications                                                                  |                 |
| Messaging plain text <ul> <li>Full HTML</li> <li>Formatting help</li> </ul> Notifications         Post this comment anonymously |                 |
| Messaging plain text  Full HTML Formatting help Notifications Post this comment anonymously                                     |                 |

• Fill out the form, click on 'Save'. **Notes:** Replies can be previewed. Course participants can be notified.

# **Invite Learners To Courses**

| Dashboard Courses Communities People Portfolios                                                | Calendar Announce                                                                 |                                      |  |  |  |
|------------------------------------------------------------------------------------------------|-----------------------------------------------------------------------------------|--------------------------------------|--|--|--|
| Dashboard Community and Social                                                                 |                                                                                   |                                      |  |  |  |
| Write new message                                                                              | Courses I am teaching                                                             | My portfolios                        |  |  |  |
| Messages                                                                                       | Create a new Course                                                               | Create a new Portfolio               |  |  |  |
| Bhong Roles student Send Private Message Write private message                                 | You are not a teacher in any course.                                              | You have not created any portfolios. |  |  |  |
| User's groups Oceanography 101, Where is Matt?,<br>Immersive Content Examples, Greek and Roman | Find a Course                                                                     | Find a F                             |  |  |  |
| Mythology 101<br>E-mail Bhong@adrenna.com                                                      | My learning plan                                                                  | My communities                       |  |  |  |
|                                                                                                | Name Description Type Credits Type Membership                                     | Create a new Community               |  |  |  |
| Edit Account edit                                                                              | Greek and This course is focuses 3.00 Moderated Leave<br>Roman on Greek and Roman | Name Type People Membership          |  |  |  |
| Learning Progress                                                                              | Mythology 101 mythology.                                                          | Where is Matt? Open 11 Leave         |  |  |  |
| Oceanography 101                                                                               | Content Examples<br>Examples                                                      | Find a Cor                           |  |  |  |
| Show details                                                                                   | Oceanography This is an introductory 3.00 Closed Leave                            | Upcoming events                      |  |  |  |
| 79%                                                                                            | Oceanography.<br>Oceanography is the<br>scientific cludy of the                   | No upcoming events found.            |  |  |  |
| Immersive Content Examples Progress                                                            | ocean and its<br>phenomena.                                                       | May 2013                             |  |  |  |

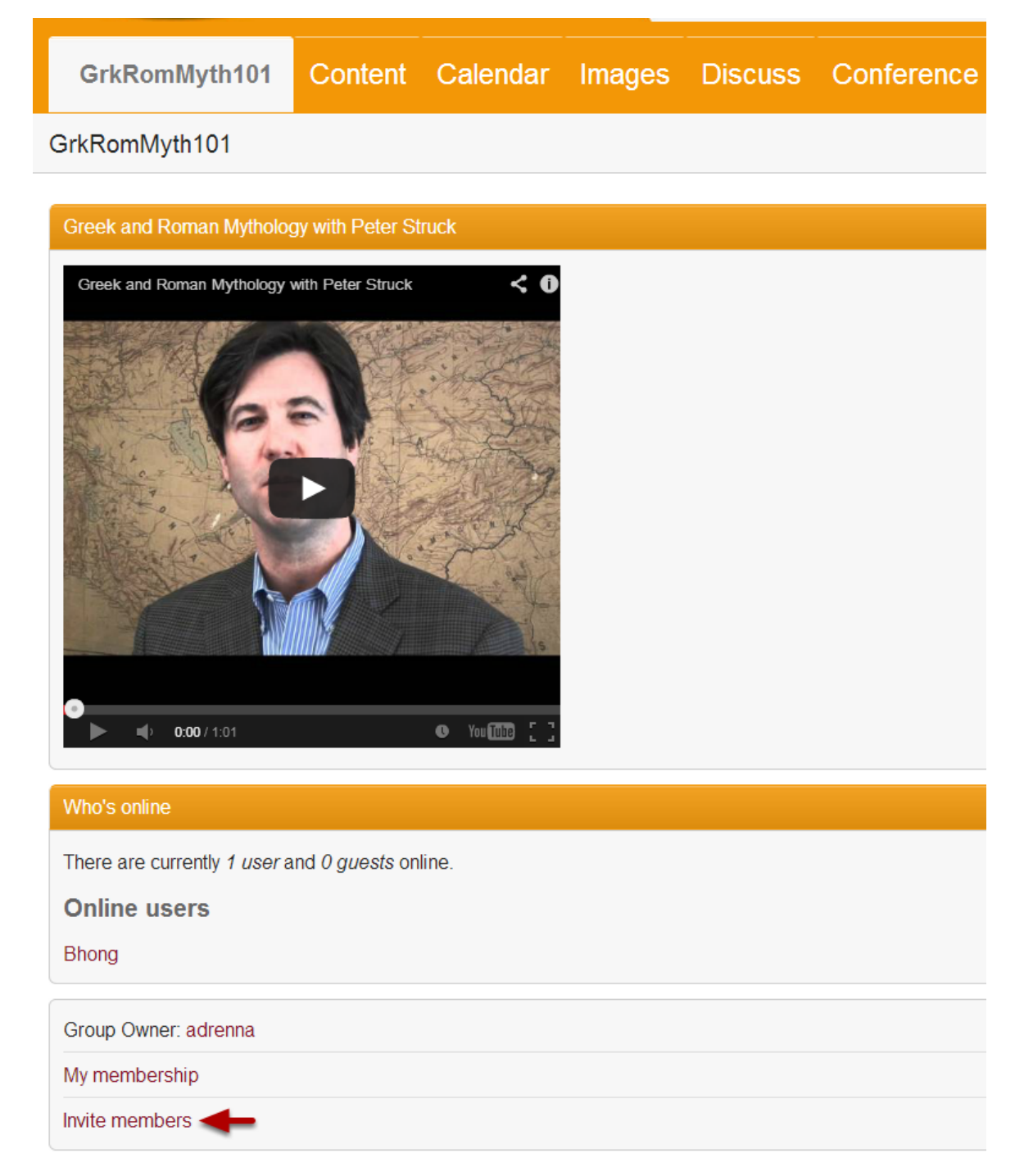

• Click on 'Invite members'.

| GrkRomMyth101                | Content | Calendar | Images                  | Discuss | Conference | Quizzes | Links                       | Blog | People        | Assign |  |  |
|------------------------------|---------|----------|-------------------------|---------|------------|---------|-----------------------------|------|---------------|--------|--|--|
| Invite members to this group |         |          |                         |         |            |         |                             |      |               |        |  |  |
| nvitees: *                   |         |          |                         |         |            |         |                             |      |               |        |  |  |
|                              |         |          |                         |         |            |         |                             |      |               |        |  |  |
| Additional message:          |         |          |                         |         |            |         |                             |      |               |        |  |  |
| Source                       |         | Ĩa Ix bà | ₩5- ← →                 |         | • ?? •     | 🖬 Ω     | ΣΞ                          |      |               |        |  |  |
| Format • Font                | • Size  | • B I    | <u>U</u> <del>S</del> = | 2 2 4   |            | →¶ ¶∢ X | <sup>2</sup> × <sub>2</sub> |      |               |        |  |  |
|                              |         |          |                         |         |            |         |                             |      |               |        |  |  |
|                              |         |          |                         |         |            |         |                             |      |               |        |  |  |
|                              |         |          |                         |         |            |         |                             |      |               |        |  |  |
|                              |         |          |                         |         |            |         |                             |      |               |        |  |  |
|                              |         |          |                         |         |            |         |                             |      |               |        |  |  |
| body                         |         |          |                         |         |            |         |                             | N    | /ord Count: 0 |        |  |  |
| Switch to plain text editor  | nvite 🔶 |          |                         |         |            |         |                             |      |               |        |  |  |
|                              |         |          |                         |         |            |         |                             |      |               |        |  |  |

• When completed, click 'Invite'.

# **Participate In Course Conferences**

| Dashboard Courses Communities People Portfolio                                                 | Calendar Announce                                                                 |                                      |  |  |  |
|------------------------------------------------------------------------------------------------|-----------------------------------------------------------------------------------|--------------------------------------|--|--|--|
| Dashboard Community and Social                                                                 |                                                                                   |                                      |  |  |  |
| Write new message                                                                              | Courses I am teaching                                                             | My portfolios                        |  |  |  |
| Messages                                                                                       | Create a new Course                                                               | Create a new Portfolio               |  |  |  |
| Bhong Roles student Send Private Message Write private message                                 | You are not a teacher in any course.                                              | You have not created any portfolios. |  |  |  |
| User's groups Oceanography 101, Where is Matt?,<br>Immersive Content Examples, Greek and Roman | Find a Course                                                                     | Find a F                             |  |  |  |
| Mythology 101<br>E-mail Bhong@adrenna.com                                                      | My learning plan                                                                  | My communities                       |  |  |  |
|                                                                                                | Name Description Type Credits Type Membership                                     | Create a new Community               |  |  |  |
| Edit Account edit                                                                              | Greek and This course is focuses 3.00 Moderated Leave<br>Roman on Greek and Roman | Name Type People Membership          |  |  |  |
| Learning Progress                                                                              | Mythology 101 mythology.                                                          | Where is Matt? Open 11 Leave         |  |  |  |
| Oceanography 101                                                                               | Content Examples                                                                  | Find a Cor                           |  |  |  |
| Show details                                                                                   | Oceanography This is an introductory 3.00 Closed Leave                            | Upcoming events                      |  |  |  |
| 79% Show details                                                                               | Oceanography.<br>Oceanography is the<br>scientific study of the                   | No upcoming events found.            |  |  |  |
| Immersive Content Examples Progress                                                            | ocean and its phenomena.                                                          | May 2013                             |  |  |  |

| Oce      | eanograph     | y Announce Qu               | iz Blog      | Content | Cale | ndar | Assign                           | Conference       | ce Video             | People           | Terms        |      |
|----------|---------------|-----------------------------|--------------|---------|------|------|----------------------------------|------------------|----------------------|------------------|--------------|------|
| Ocean    | ography       |                             |              |         |      |      |                                  | - <b>- - - -</b> |                      |                  |              |      |
| Who's    | online        |                             |              |         |      | Rece | ent Discussio                    | n comments       |                      |                  | 1 of 3       | Next |
| There    | are currently | user and 0 guests online.   |              |         |      | Тор  | ic                               |                  | Poster               | Posted           | 1            |      |
| Onlin    | ne users      |                             |              |         |      | Wh   | at Can you do'                   | ?                | Psheers-holsto       | n 9 week         | s 48 min ago |      |
| Bhong    |               |                             |              |         |      | Dise | cussion 3 - Atr                  | nosphere         | Slaaziri             | 9 week           | s 53 min ago |      |
| Activity | y Stream      |                             |              | 1 of 3  | Next | Dis  | cussion 3 - Atr                  | nosphere         | Sly                  | 9 week           | s 56 min ago |      |
| Wed      | nesday, M     | ay 15                       |              |         |      | Disc | cussion 3 - Atr<br>at Can you do | nosphere<br>?    | Slaaziri<br>Mnielsen | 9 week<br>9 week | s 1 hour ago |      |
| 2        | 12:36pm       | adrenna posted adrenna eve  | ent          |         |      |      |                                  |                  |                      |                  |              |      |
| 2        | 12:35pm       | adrenna posted adrenna eve  | ent          |         | *    | Late | st files                         |                  |                      |                  |              |      |
| Tues     | day, Apr 3    | 30                          |              |         |      |      | 12:07pm<br>Thu Apr 18            | adrenna uploa    | aded assignmer       | nt_5.doc         | Downloa      | ad   |
|          | 9:51am        | adrenna updated Global Wa   | irming       |         | *    |      |                                  |                  |                      |                  |              |      |
| 3        | 9:44am        | adrenna updated The Excitin | ng New Ocean |         | *    |      |                                  |                  |                      |                  |              |      |
|          | 9:44am        | adrenna updated Syllabus    |              |         | *    |      |                                  |                  |                      |                  |              |      |
|          | 9:44am        | adrenna updated Ocean Tho   | oughts       |         | *    |      |                                  |                  |                      |                  |              |      |

• Click On Conference.

| 0                                  |                         |                  |                |
|------------------------------------|-------------------------|------------------|----------------|
| Conterences                        |                         |                  |                |
| Conference                         | Date                    | Attendee passwor | rd Dial number |
| Office Hours - Pre-Quiz Conference | Mon, 03/25/2013 - 08:00 | v8pG22AVQf       |                |

• Select Conferences.

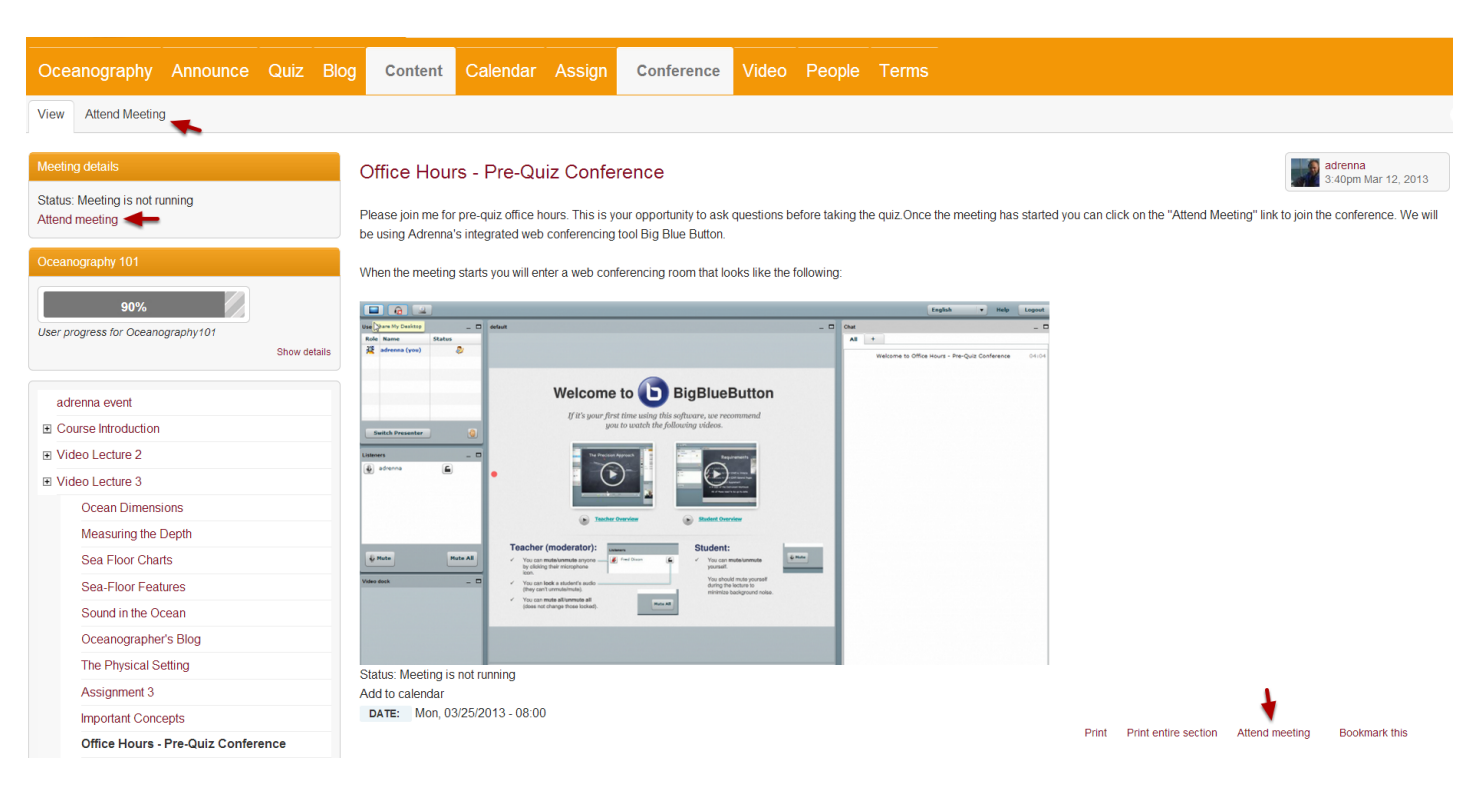

· Select 'Attend meeting'.

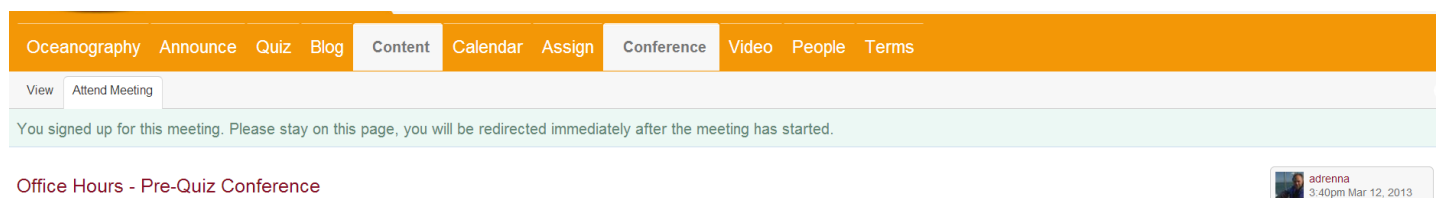

#### Office Hours - Pre-Quiz Conference

Please join me for pre-quiz office hours. This is your opportunity to ask questions before taking the quiz Once the meeting has started you can click on the "Attend Meeting" link to join the conference. We will be using Adrenna's integrated web conferencing tool Big Blue Buttor

When the meeting starts you will enter a web conferencing room that looks like the following

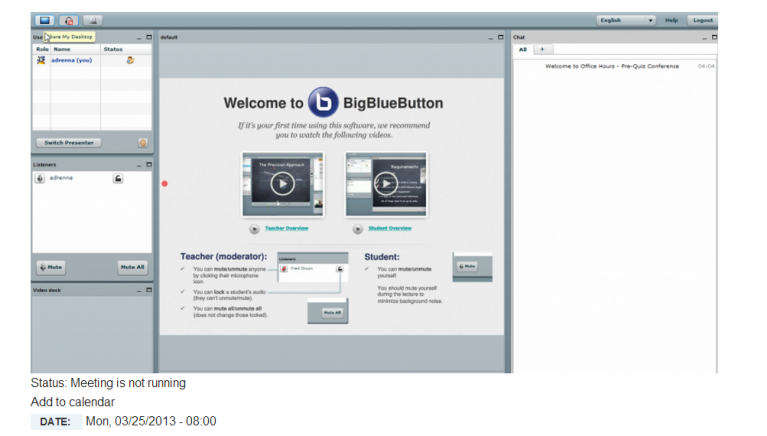

Print Print entire section Attend meeting Bookmark this

• The proceeding pages will lead to the conference area.

# **Request Course Memberships**

|                                                                                                |                                  |                                                                               |           |             |               |                        |             | <b>Q</b> SEAR | RCH 👷 BHONG LOG OU |
|------------------------------------------------------------------------------------------------|----------------------------------|-------------------------------------------------------------------------------|-----------|-------------|---------------|------------------------|-------------|---------------|--------------------|
|                                                                                                |                                  |                                                                               |           |             |               |                        |             |               |                    |
| Dashboard Courses Communities People Portf                                                     | olios Calendar                   | Announce                                                                      |           |             |               |                        |             |               |                    |
| Dashboard Community and Social                                                                 |                                  |                                                                               |           |             |               |                        |             |               |                    |
| Write new message                                                                              | Courses I am te                  | aching                                                                        |           |             |               | My portfolios          |             |               |                    |
| Messages                                                                                       | Create a new                     | Course                                                                        |           |             |               | Create a new Portfolio |             |               |                    |
| Bhong Roles student Send Private Message Write private message                                 | Yc                               | ou are not a teac                                                             | cher in a | any course  | э.            | You hav                | ve not crea | ated any p    | portfolios.        |
| User's groups Oceanography 101, Where is Matt?,<br>Immersive Content Examples. Greek and Roman |                                  |                                                                               |           |             | Find a Course |                        |             |               | Find a Portfolio   |
| Mythology 101<br>E-mail Bhong@adrenna.com                                                      | My learning plan                 |                                                                               |           |             |               | My communities         |             |               |                    |
|                                                                                                | Name 📥                           | Description                                                                   | Type Cre  | dits Type   | Membership    | Create a new Commun    | nity        |               |                    |
| Edit Account edi                                                                               | Greek and<br>Roman               | This course is focuses<br>on Greek and Roman                                  | 3.0       | 0 Moderated | d Leave       | Name 📥                 | Туре        | People        | Membership         |
| Learning Progress                                                                              | Mythology 101                    | mythology.                                                                    |           |             |               | Where is Matt?         | Open        | 11            | Leave              |
| Oceanography 101                                                                               | Immersive<br>Content<br>Examples | Immersive Content<br>Examples                                                 | 3.0       | 0 Open      | Leave         |                        |             |               | Find a Community   |
| Show deta                                                                                      | IIs Oceanography                 | This is an introductory                                                       | 3.0       | 0 Closed    | Leave         | Upcoming events        |             |               |                    |
| Adrenna Demo Curriculum                                                                        | 101                              | course for<br>Oceanography.<br>Oceanography is the<br>scientific study of the |           |             |               | No                     | upcoming    | ) events fo   | ound.              |
| View my account                                                                                |                                  | ocean and its phenomena.                                                      |           |             |               | May 2013               |             |               |                    |

• From the dashboard homepage, click on 'Courses'.

| HOME COURSES                                 |                                                                                                    |             |               | ۹                   | SEARCH    | BHONG LOG OUT         |
|----------------------------------------------|----------------------------------------------------------------------------------------------------|-------------|---------------|---------------------|-----------|-----------------------|
| Dashboard Courses Com                        | nunities People Portfolios Calendar Announce                                                                                                    |             |               |                     |           |                       |
| Course catalog My courses                    |                                                                                                    |             |               |                     |           |                       |
| Course name Delivery Mo                      | Apply Reset                                                                                                    |             |               |                     |           |                       |
| Name 📥                                       | Description                                                                                                    | Type People | Delivery Mode | Credits Start Date  | Туре      | Membership            |
| Greek and Roman Mythology 101                | This course is focuses on Greek and Roman mythology.                                                                                                    | 8           | Blended       | 3.00                | Moderated | active                |
| Healthcare Innovation & Entrepreneurship 101 | Focuses on innovation, entrepreneurial students and the realities of problem identification and solution design within the complex world of<br>healthcare | 7           | Blended       | 3.00 Sunday, Apr 21 | Moderated | Request<br>membership |
| Immersive Content Examples                   | Immersive Content Examples                                                                                                    | 11          | Online        | 3.00 Monday, Apr 15 | Open      | active                |
| Oceanography 101                             | This is an introductory course for Oceanography. Oceanography is the scientific study of the ocean and its phenomena.                                     | 31          | Online        | 3.00 Sunday, Jan 13 | Closed    | active                |

• Select 'Request membership'. **Note:** The course will be available under 'my learning plan' after it is approved.

|                                                                                                    |                 |                                  |                                                                               |              |           |              |                        |             | Q SEARC   | H BHONG LOG OUT           |
|----------------------------------------------------------------------------------------------------|-----------------|----------------------------------|-------------------------------------------------------------------------------|--------------|-----------|--------------|------------------------|-------------|-----------|---------------------------|
|                                                                                                    |                 |                                  |                                                                               |              |           |              |                        |             |           |                           |
| Dashboard Courses Communities Peo                                                                          | ple Portfolios  | Calendar                         | Announce                                                                      |              |           |              |                        |             |           |                           |
| Dashboard Community and Social                                                                             |                 |                                  |                                                                               |              |           |              |                        |             |           |                           |
| Write new message                                                                                          |                 | Courses I am tea                 | uching                                                                        |              |           |              | My portfolios          |             |           |                           |
| Messages                                                                                                   |                 | Create a new 0                   | Course                                                                        |              |           |              | Create a new Portfolio |             |           |                           |
| Bhong Roles student Send Private Message Write private message Londoneum Conserverth (20. Mitrorio Lottil) |                 | Yo                               | u are not a teac                                                              | her in any   | course    | ind a Course | You ha                 | ve not crea | ted any p | ortfolios.                |
| Immersive Content Examples, Greek and Roman<br>Mythology 101<br>E-mail Bhong@adrenna.com                   |                 | My learning plan                 |                                                                               |              |           | ind a Course | My communities         |             |           | Pline a Politiono         |
|                                                                                                    |                 | Name                             | Description                                                                   | Type Credits | Туре      | Membership   | Create a new Commu     | nity        |           |                           |
| Ed                                                                                                    | it Account edit | Greek and<br>Roman               | This course is focuses<br>on Greek and Roman                                  | 3.00         | Moderated |              | Name 📥                 | Туре        | People    | Membership                |
| Learning Progress Oceanography 101 3%                                                                      |                 | Immersive<br>Content<br>Examples | Immersive Content<br>Examples                                                 | 3.00         | Open      | Leave        | Where is Matt?         | Open        | 11        | Leave<br>Find a Community |
| Adrenna Demo Curriculum                                                                                    | Show details    | Oceanography<br>101              | This is an introductory<br>course for<br>Oceanography.<br>Oceanography is the | 3.00         | Closed    | Leave        | Upcoming events        | upcoming    | events fo | und.                      |
| View my account                                                                                            | Show details    |                                  | scientific study of the<br>ocean and its<br>phenomena.                        |              |           |              | May 2013               |             |           |                           |

• From the dashboard homepage, click on 'Leave'.

# **Respond To Blogs**

| Dashboard Courses Communities People Port                                                                    | folios Calendar Announce                                                                                                    |                                      |
|----------------------------------------------------------------------------------------------------|----------------------------------------------------------------------------------------------------|--------------------------------------|
| Dashboard Community and Social                                                                               |                                                                                                    |                                      |
| Write new message                                                                                            | Courses I am teaching                                                                                                    | My portfolios                        |
| Messages                                                                                                    | Create a new Course                                                                                                    | Create a new Portfolio               |
| Bhong Roles student Send Private Message Write private message User's groups Oceanography 101 Where is Matt? | You are not a teacher in any course.<br>Find a Course                                                                            | You have not created any portfolios. |
| Immersive Content Examples, Greek and Roman                                                                  | Mu learning plan                                                                                                    | Mucommunities                        |
| E-mail Bhong@adrenna.com                                                                                     | Name Description Type Credits Type Membership                                                                                    | Create a new Community               |
| Edit Account ed                                                                                              | Greek and         This course is focuses         3.00         Moderated         Leave           Roman         on Greek and Roman | Name Type People Membership          |
| Learning Progress                                                                                            | Mythology 101 mythology.                                                                                                    | Where is Matt? Open 11 Leave         |
| Oceanography 101                                                                                             | immersive content 3.00 Open Leave<br>Content Examples<br>Examples                                                                | Find a Cor                           |
| Show de                                                                                                    | alls Oceanography This is an introductory 3.00 Closed Leave 101 Course for Oceanography.                                         | Upcoming events                      |
| 79%<br>Show de                                                                                               | Oceanography is the<br>scientific study of the<br>ocean and its                                                                  | No apcoming events round.            |
| 33%                                                                                                    | phenomena.                                                                                                    | May 2013                             |

| Oce      | eanograph     | y Announce            | Quiz       | Blog     | Content | Cal  | endar | Assign               | Confere         | nce Video        | People    | Terms        |      |
|----------|---------------|-----------------------|------------|----------|---------|------|-------|----------------------|-----------------|------------------|-----------|--------------|------|
| Ocean    | ography       |                       |            | 1        |         |      |       |                      |                 |                  |           |              |      |
| Who's    | online        |                       |            |          |         |      | Rec   | ent Discussio        | n comments      |                  |           | 1 of 3       | Next |
| There a  | are currently | user and 0 guests onl | ine.       |          |         |      | Тор   | pic                  |                 | Poster           | Posted    |              |      |
| Onlin    | ne users      |                       |            |          |         |      | Wh    | nat Can you do       | ?               | Psheers-holsto   | on 9 week | s 48 min ago |      |
| Bhong    |               |                       |            |          |         |      | Dis   | cussion 3 - Ati      | mosphere        | Slaaziri         | 9 week    | s 53 min ago |      |
| Activity | / Stream      |                       |            |          | 1 of 3  | Next | Dis   | cussion 3 - Ati      | mosphere        | Sly              | 9 week    | s 56 min ago |      |
|          |               |                       |            |          |         |      | Dis   | cussion 3 - Ati      | mosphere        | Slaaziri         | 9 week    | s 1 hour ago |      |
| Wedı     | nesday, N     | ay 15                 |            |          |         |      | Wh    | nat Can you do       | ?               | Mnielsen         | 9 week    | s 1 hour ago |      |
| 2        | 12:36pm       | adrenna posted adren  | nna event  |          |         |      |       |                      |                 |                  |           |              |      |
| 2        | 12:35pm       | adrenna posted adren  | nna event  |          |         | *    | Late  | est files            |                 |                  |           |              |      |
| Tues     | day, Apr      | 30                    |            |          |         |      |       | 12:07pm<br>Thu Apr 1 | adrenna up<br>8 | loaded assignmer | nt_5.doc  | Down         | load |
|          | 9:51am        | adrenna updated Glob  | oal Warmin | g        |         | *    |       |                      |                 |                  |           |              |      |
| 3        | 9:44am        | adrenna updated The   | Exciting N | ew Ocean |         | *    |       |                      |                 |                  |           |              |      |
|          | 9:44am        | adrenna updated Sylla | abus       |          |         | *    |       |                      |                 |                  |           |              |      |
|          | 9:44am        | adrenna updated Oce   | an Though  | ts       |         | *    |       |                      |                 |                  |           |              |      |

• Click On Blog.

| Oceanography         | Announce | Quiz | Blog | Content | Calendar | Assign | Conference | Video | People            | Terms                      |
|----------------------|----------|------|------|---------|----------|--------|------------|-------|-------------------|----------------------------|
| Blog                 |          |      |      |         |          |        |            |       |                   |                            |
| Oceanographer        | 's Blog  |      |      |         |          |        |            |       | adrenna<br>4:09pm | <b>a</b><br>1 Mar 12, 2013 |
| Hi aqua enthusiasts! |          |      |      |         |          |        |            |       |                   |                            |

The great wheel of delegation has turned full circle, and Zorro has asked that I produce the next entry in Team Oceanography's ever evolving blog.

Despite the huge extent of sea ice to our north there are still some large areas of open water near us here next to the continent. These regions are known as polynyas, a Russian word meaning 'ice free region of water'. They occur in certain small regions close to the coast all around Antarctica, and remain ice free year round, even through the winter. Add new comment Read more

· Select 'Add new comment'.

| EERY<br>Subject:<br>Sating:<br>X ☆ ☆ ☆ ☆<br>Comment:*<br>Bowce B X B G G J E B I U S E E E I I I S F E E I I I S F E E I I I S F E E I I I S F E E I I I S F E E I I I S F E E I I I S F E E I I I S F E E I I I S F E E I I I S F E E I I I S F E E I I S F E E I I S F E E I I S F E E I I S F E E I S F E E I S F E E I S F E E I S F E E I S F E E I S F E E I S F E E I S F E E I S F E E I S F E E I S F E E I S F E E I S F E E I S F E E I S F E E I S F E E I S F E E I S F E E I S F E E I S F E E I S F E E I S F E E I S F E E I S F E E I S F E E I S F E E E I S F E E E I S F E E E I S F E E E I S F E E E I S F E E E I S F E E E I S F E E E I S F E E E I S F E E E I S F E E E I S F E E E I S F E E E I S F E E E E E E E E E E E E E E E E E E                                                                                                    |                                                                                                    |                 |
|----------------------------------------------------------------------------------------------------|----------------------------------------------------------------------------------------------------|-----------------|
| Subject:<br>Ating:<br>Somment:*<br>Somment:*<br>Format · Fort · Size · B I U S E E E I I: : + + + S 1 · × ×, =<br>Format · Fort · Size · B I U S E E E I I: : + + + S 1 · × ×, =<br>Format · Fort · Size · B I U S E E E E I I: : + + + + S 1 · × ×, =<br>Format · Fort · Size · B I U S E E E E I I: : + + + + + + + + + + + + + + + +                                                                                                    | REPLY                                                                                                    |                 |
| Rating:<br>Somment:*<br>Descrep D K D E E J, S, S A D D S S<br>Format · Font · Size · B I U S E E E E E E E E E E E E E E E E E E                                                                                                    | Subject:                                                                                                    |                 |
| Adding:<br>Some D X C G G Z to B I U S E E E I I I I I I I I I I I I I I I I                                                                                                    |                                                                                                    |                 |
| Bource   Bource   BIUSE     Format     Formation     Word Count 0        Word Count 0                                                                                                    | Rating                                                                                                    |                 |
| Source   Source   Format   Format   Format   Format   Size   B   J   Size   B   J   Size   B   J   Size   B   J   Size   B   J   Size   B   J   Size   B   J   Size   Size   Formating help                                                                                                    | ※ ☆ ☆ ☆ ☆<br>Comment: *                                                                                                    |                 |
| Format Format     Format                                      <                                                                                                    | O Source         D         C         C         L         L |                 |
| body Word Count: 0<br>Word Count: 0<br>Word Count: 0<br>Word Count: 0<br>Messaging plain text editor<br>Messaging plain text @ Full HTML Formatting help<br>Notifications<br>Post this comment anonymously<br>Save Preview                                                                                                    | Format - Font - Size - B I U S = = = = I = I = I I V V V                                                                                                    |                 |
| body Word Count: 0<br>Word Count: 0<br>Word Coun |                                                                                                    |                 |
| boy Word Count: 0 word Count: 0 word Count: 0 More Count: 0 More Count:                                                                                                    |                                                                                                    |                 |
| body Word Count: 0 versaging plain text editor<br>Messaging plain text @ Full HTML Formatting help<br>Notifications<br>Post this comment anonymously<br>Save Preview                                                                                                    |                                                                                                    |                 |
| body Word Count: 0 witch to plain text editor<br>Messaging plain text editor<br>Motifications<br>Post this comment anonymously<br>Save Preview                                                                                                    |                                                                                                    |                 |
| body Word Count: 0 word Count: 0 word Count:                                                                                                    |                                                                                                    |                 |
| body Word Count: 0<br>Witch to plain text editor<br>Messaging plain text  Full HTML Formatting help<br>Notifications<br>Post this comment anonymously<br>Save Preview                                                                                                    |                                                                                                    |                 |
| body Word Count: 0 A<br>Witch to plain text editor<br>Messaging plain text  Full HTML Formatting help  Notifications  Post this comment anonymously  Save Preview                                                                                                    |                                                                                                    |                 |
| body Word Count: 0 word Count: 0 word Count:                                                                                                    |                                                                                                    |                 |
| body Word Count: 0   Word Count: 0   Switch to plain text editor   Messaging plain text  Full HTML Formatting help   Notifications     Post this comment anonymously     Save   Preview                                                                                                    |                                                                                                    |                 |
| Switch to plain text editor  Messaging plain text  Full HTML Formatting help  Notifications  Post this comment anonymously  Save Preview                                                                                                    | body                                                                                                    | Word Count: 0 🔺 |
| Messaging plain text  Full HTML Formatting help  Notifications Post this comment anonymously  Save Preview                                                                                                    | Switch to plain text editor                                                                                                    |                 |
| Notifications Post this comment anonymously Save Preview                                                                                                    | Messaging plain text      ○ Full HTML Formatting help                                                                                                    |                 |
| Post this comment anonymously       Save       Preview                                                                                                    | Notifications                                                                                                    |                 |
| Save Preview                                                                                                    | Post this comment anonymously                                                                                                    |                 |
|                                                                                                    | Save Preview                                                                                                    |                 |

• Fill out the form, click on 'Save'. **Notes:** Comments can be previewed. Course participants can be notified.

# **Respond To Course Announcements**

|                                                                                                    |                   |                                     | 1                                                         |              |               |                    |
|----------------------------------------------------------------------------------------------------|-------------------|-------------------------------------|-----------------------------------------------------------|--------------|---------------|--------------------|
| Dashboard Courses Communities                                                                                                    | People Portfolios | Calendar                            | Announce                                                  |              |               |                    |
| Dashboard Community and Social                                                                                                    |                   |                                     |                                                           |              |               |                    |
| Write new message                                                                                                    |                   | Courses I am tea                    | aching                                                    |              |               |                    |
| Messages                                                                                                    |                   | Create a new (                      | Course                                                    |              |               |                    |
| Bhong Roles student Send Private Message Write private message User's groups Oceanography 101, Where is Matt?, Immersive Content Examples, Greek and Roman Mutheleer: 101 |                   | Yo                                  | u are not a teacl                                         | her in any   | y course<br>F | -<br>Find a Course |
| E-mail Bhong@adrenna.com                                                                                                    | N.                | Name A                              | Description                                               | Type Credits | Туре          | Membership         |
|                                                                                                    | Edit Account edit | Greek and<br>Roman<br>Mythology 101 | This course is focuses<br>on Greek and Roman<br>mythology | 3.00         | Moderated     | Leave              |
| Learning Progress Oceanography 101 90%                                                                                                    |                   | Immersive<br>Content<br>Examples    | Immersive Content<br>Examples                             | 3.00         | Open          | Leave              |
|                                                                                                    | Show details      | Oceanography                        | This is an introductory                                   | 3.00         | Closed        | Leave              |

• From the dashboard homepage, select Announce.

| Dashbo   | bard    | Courses    | Сс        | ommunities                                                    | People                                               | Portfolios                                                           | Calendar                                                            | Announce                                                                     |                                                                                                    |         |
|----------|---------|------------|-----------|---------------------------------------------------------------|------------------------------------------------------|----------------------------------------------------------------------|---------------------------------------------------------------------|------------------------------------------------------------------------------|----------------------------------------------------------------------------------------------------|---------|
| Announce |         |            |           |                                                               |                                                      |                                                                      |                                                                     |                                                                              |                                                                                                    |         |
| Picture  | Date    |            | Title     | Body                                                          |                                                      |                                                                      |                                                                     |                                                                              |                                                                                                    | Name    |
|          | 11:29am | Mon Apr 22 | Week<br>1 | Welcome to our cl<br>forward to working<br>click to the Video | ass! Welcome<br>with you over<br>Lectures sectio     | to Duke University's<br>the next 6 weeks in<br>n to view the "Introc | s Healthcare Innova<br>this class! To get s<br>duction to the Cours | tion and Entrepreneu<br>started, read the "Star<br>se" video, to learn abo   | rship course. We are really looking<br>t Here!" page linked on the left, and then<br>but your                                | adrenna |
|          | 11:58am | Mon Apr 22 | Week<br>2 | Welcome to Week<br>I've participated in<br>and direct feedba  | 2 of Healthcar<br>a number of d<br>ck. This is the e | e Innovation and Ei<br>iscussion forums al<br>essence of innovatio   | ntrepreneurship La<br>iready. Thank you fi<br>on and entrepreneu    | dies and Gentlemen, \<br>or letting me join in. Ai<br>ırship: passion and ac | Now, what a great start to our course.<br>nd thank you for your candid, thoughtful,<br>tion. Many of you have discussed your | adrenna |

• Select announcements.

# **Submit Responses To Assignments**

| Dashboard Courses Communities People Portfolio                 | Calendar Announce                                                                                                    |                                      |
|----------------------------------------------------------------|----------------------------------------------------------------------------------------------------|--------------------------------------|
| Dashboard Community and Social                                 |                                                                                                    |                                      |
| Write new message                                              | Courses I am teaching                                                                                                    | My portfolios                        |
| Messages                                                       | Create a new Course                                                                                                    | Create a new Portfolio               |
| Bhong Roles student Send Private Message Write private message | You are not a teacher in any course.                                                                                             | You have not created any portfolios. |
| User's groups Oceanography 101, Where is Matt?,                | Find a Course                                                                                                    | Find a F                             |
| Mythology 101<br>F-mail Bhono@adrenna.com                      | My learning plan                                                                                                    | My communities                       |
|                                                                | Name Description Type Credits Type Membership                                                                                    | Create a new Community               |
| Edit Account edit                                              | Greek and         This course is focuses         3.00         Moderated         Leave           Roman         on Greek and Roman | Name Type People Membership          |
| Learning Progress                                              | Mythology 101 mythology.                                                                                                    | Where is Matt? Open 11 Leave         |
| Oceanography 101                                               | Infinitesive Content 3.00 Open Leave<br>Content Examples<br>Examples                                                             | Find a Cor                           |
| Show details                                                   | Oceanography This is an introductory 3.00 Closed Leave                                                                           | Upcoming events                      |
| 79% Show details                                               | Oceanography is the<br>scientific study of the                                                                                   | No upcoming events found.            |
| Immersive Content Examples Progress                            | ocean and its phenomena.                                                                                                    | May 2013                             |

| Oceanography | Announce | Quiz | Blog | Content | Calendar | Assign | Conference | Video | People | Terms |
|--------------|----------|------|------|---------|----------|--------|------------|-------|--------|-------|

Oceanography

| Who's                                            | Who's online                |                                              |   |  |  |  |  |  |  |  |  |  |
|--------------------------------------------------|-----------------------------|----------------------------------------------|---|--|--|--|--|--|--|--|--|--|
| There are currently 0 users and 0 guests online. |                             |                                              |   |  |  |  |  |  |  |  |  |  |
| Activity                                         | Activity Stream 1 of 3 Next |                                              |   |  |  |  |  |  |  |  |  |  |
| Tues                                             | day, Apr                    | 30                                           |   |  |  |  |  |  |  |  |  |  |
|                                                  | 9:51am                      | adrenna updated Global Warming               | * |  |  |  |  |  |  |  |  |  |
| 3                                                | 9:44am                      | adrenna updated The Exciting New Ocean       | * |  |  |  |  |  |  |  |  |  |
|                                                  | 9:44am                      | adrenna updated Ocean Thoughts               | * |  |  |  |  |  |  |  |  |  |
|                                                  | 9:44am                      | adrenna updated Syllabus                     | * |  |  |  |  |  |  |  |  |  |
| Frida                                            | Friday, Apr 26              |                                              |   |  |  |  |  |  |  |  |  |  |
| 3                                                | 4:14pm                      | adrenna updated Video Lecture 2              | * |  |  |  |  |  |  |  |  |  |
|                                                  | 4:12pm                      | adrenna updated Oceanography 101: Quiz 1     | * |  |  |  |  |  |  |  |  |  |
| Tues                                             | day, Apr                    | 23                                           |   |  |  |  |  |  |  |  |  |  |
| 3                                                | 4:17pm                      | adrenna updated Video Lecture 1              |   |  |  |  |  |  |  |  |  |  |
| 3                                                | 4:17pm                      | adrenna updated Video Lecture 5              |   |  |  |  |  |  |  |  |  |  |
|                                                  | 11:13am                     | adrenna updated Course Introduction          |   |  |  |  |  |  |  |  |  |  |
| <b>R</b>                                         | 10:43am                     | adrenna updated Why does the history matter? | * |  |  |  |  |  |  |  |  |  |
|                                                  |                             |                                              |   |  |  |  |  |  |  |  |  |  |

| Recent Discussion comments |                 | 1 of 3 Next        |
|----------------------------|-----------------|--------------------|
| Торіс                      | Poster          | Posted             |
| What Can you do?           | Psheers-holston | 8 weeks 6 days ago |
| Discussion 3 - Atmosphere  | Slaaziri        | 8 weeks 6 days ago |
| Discussion 3 - Atmosphere  | Sly             | 8 weeks 6 days ago |
| Discussion 3 - Atmosphere  | Slaaziri        | 8 weeks 6 days ago |
| What Can you do?           | Mnielsen        | 8 weeks 6 days ago |

atest files.

12:07pm adrenna uploaded assignment\_5.doc Thu Apr 18 Download

• Click on 'Assign'.

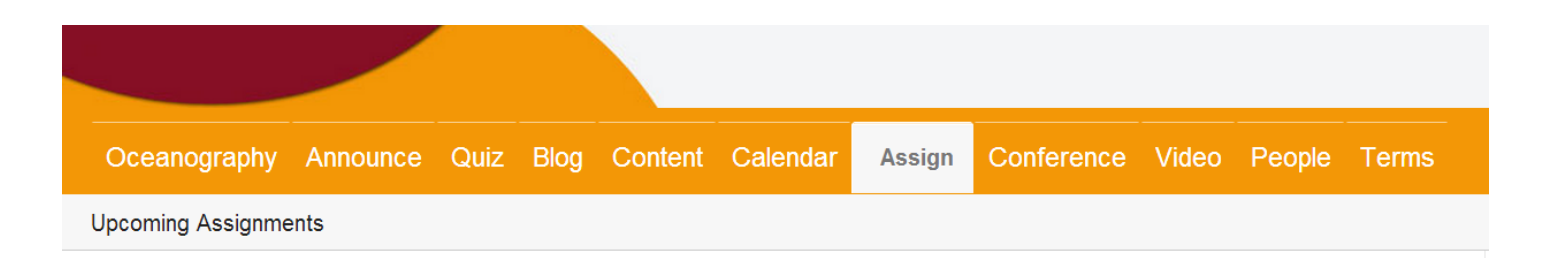

There is currently no content to view in this section.

| Past Assignments |                         |             |  |  |  |  |  |  |  |  |
|------------------|-------------------------|-------------|--|--|--|--|--|--|--|--|
| Assignment       | Date Due                | Assigned By |  |  |  |  |  |  |  |  |
| Assignment 1     | Sun, 03/17/2013 - 12:16 | adrenna     |  |  |  |  |  |  |  |  |
| Assignment 3     | Thu, 04/11/2013 - 08:01 | adrenna     |  |  |  |  |  |  |  |  |
| Assignment 5     | Sat, 04/13/2013 - 08:00 | adrenna     |  |  |  |  |  |  |  |  |
| Assignment 6     | Sun, 04/14/2013 - 15:24 | adrenna     |  |  |  |  |  |  |  |  |
| Assignment 7     | Sun, 04/14/2013 - 15:31 | adrenna     |  |  |  |  |  |  |  |  |
| Assignment 2     | Sat, 04/20/2013 - 08:00 | adrenna     |  |  |  |  |  |  |  |  |
| Assignment 4     | Fri, 05/10/2013 - 14:47 | adrenna     |  |  |  |  |  |  |  |  |

• Select assignments.

| May | 2013 |    |    |    |    |    | What is the purpose of the information?                                                                                                    |        |
|-----|------|----|----|----|----|----|----------------------------------------------------------------------------------------------------|--------|
| s   | м    | т  | w  | т  | F  | s  | Is it to inform, persuade, present an opinion, report research, or sell something? For what audience is it intended? Does it show bias? Is the material popular or scholarly?                                                                                                    |        |
| 28  | 29   | 30 | 1  | 2  | 3  | 4  | Is the information timely?                                                                                                    |        |
| 5   | 6    | 7  | 8  | 9  | 10 | 11 | When was the information published? Is the date of publication important to the subject matter? Does the information need to be updated using other sources?                                                                                                    |        |
| 12  | 13   | 14 | 15 | 16 | 17 | 18 | This is also the time to whitle down your sources to those that directly relate to your topic. In the "old days" students used to worry about not having sufficient resources. Now, students have too many to choose from!<br>Make an A-list pile (those sources that you are sure you will need) and a B-list pile (those sources you might need). Anything else should be tossed or out out of sight so you are not sidetracked. Review your thesis                                                                                                    |        |
| 19  | 20   | 21 | 22 | 23 | 24 | 25 | statement or search statement if you are having trouble weeding your research.                                                                                                    |        |
| 26  | 27   | 28 | 29 | 30 | 31 | 1  | Giving Credit         When you use the words or original ideas of another person in your writing, you need to document, or give credit to, the sources of those words or ideas. If exact words from the original are used, quotation marks are necessary. If you paraphrase, or restate the idea in your own words, quotation marks are not required, but documentation of the source is still required.         Avoiding Plagiarism       Copying someone else's work or ideas and misrepresenting them as your own is called plagiarism. Committing plagiarism, whether intentionally or unintentionally, is a violation of academic integrity and can result in suspension from school. The best way to avoid plagiarism is to:         • Take good notes and record important citation information (author, titles, dates, pages, etc.)         • Avoid copying and pataring from the Web and other electronic resources         • Use your own ideas and words         • Give credit for copied, adapted, or paraphrased material using a proper citation style |        |
|     |      |    |    |    |    |    | Print Print entire section Mark as Complete Bookmark this Assignment View Grade                                                                                                    |        |
|     |      |    |    |    |    |    | Add your submission to this as                                                                                                    | ignmer |
|     |      |    |    |    |    |    | (What Can you do? Video Lecture 5)                                                                                                    |        |
|     |      |    |    |    |    |    |                                                                                                    |        |

• Scroll down the page, click on 'Assignment'.

|                            | 4         |                  |        | 1                |          |            |              |       |            |       |
|----------------------------|-----------|------------------|--------|------------------|----------|------------|--------------|-------|------------|-------|
|                            |           |                  |        | S                |          |            |              |       |            |       |
|                            |           |                  |        |                  |          |            |              |       |            |       |
|                            |           |                  |        |                  |          |            |              |       |            |       |
| Oceanography               | Announce  | Quiz             | Blog   | Content          | Calendar | Assign     | Conference   | Video | People     | Terms |
| reate Submission           |           |                  |        |                  |          |            |              |       |            |       |
|                            |           |                  |        |                  |          |            |              |       |            |       |
| ubmission:                 |           |                  |        |                  |          |            |              |       |            |       |
|                            |           |                  |        |                  |          |            |              |       |            |       |
| Source                     |           | ω T <sub>x</sub> | ₿a PBC | * * *            |          | <b>?</b> ? | ΩΩΣ          | 23    |            |       |
| Format - Fon               | nt - Size | • • <b>B</b>     | ΙU     | <del>S</del> = = |          |            | E >¶ ¶ · ײ × | 2     |            |       |
|                            |           |                  |        |                  |          |            |              |       |            |       |
|                            |           |                  |        |                  |          |            |              |       |            |       |
|                            |           |                  |        |                  |          |            |              |       |            |       |
|                            |           |                  |        |                  |          |            |              |       |            |       |
|                            |           |                  |        |                  |          |            |              |       |            |       |
|                            |           |                  |        |                  |          |            |              |       |            |       |
|                            |           |                  |        |                  |          |            |              |       |            |       |
|                            |           |                  |        |                  |          |            |              |       |            |       |
|                            |           |                  |        |                  |          |            |              |       |            |       |
|                            |           |                  |        |                  |          |            |              |       |            |       |
|                            |           |                  |        |                  |          |            |              |       |            |       |
|                            |           |                  |        |                  |          |            |              |       |            |       |
|                            |           |                  |        |                  |          |            |              |       |            |       |
|                            |           |                  |        |                  |          |            |              |       |            |       |
|                            |           |                  |        |                  |          |            |              |       |            |       |
| body                       |           |                  |        |                  |          |            |              |       | Word Count | :0 🔺  |
| vitch to plain text editor | r         |                  |        |                  |          |            |              |       |            | -     |

• Enter submissions, click on 'Save' or 'Preview'.. Note: Submissions can be previewed.

## **Take Quizzes**

| Dashboard Courses Communities People Portfolio                                                                 | s Calendar Announce                                                                                                    |                                                  |  |  |  |
|----------------------------------------------------------------------------------------------------|----------------------------------------------------------------------------------------------------|--------------------------------------------------|--|--|--|
| Dashboard Community and Social                                                                                 |                                                                                                    |                                                  |  |  |  |
| Write new message                                                                                              | Courses I am teaching                                                                                                    | My portfolios                                    |  |  |  |
| Messages                                                                                                    | Create a new Course                                                                                                    | Create a new Portfolio                           |  |  |  |
| Bhong Roles student Send Private Message Write private message User's groups Oceanography 101, Where is Matt?, | You are not a teacher in any course.<br>Find a Course                                                                                                    | You have not created any portfolios.<br>Find a f |  |  |  |
| Immersive Content Examples, Greek and Roman<br>Mythology 101<br>E-mail Bhong@adrenna.com                       | My learning plan<br>Name. Description Type Credits Type Membership                                                                                           | My communities<br>Create a new Community         |  |  |  |
| Edit Account edit                                                                                              | Greek and This course is focuses 3.00 Moderated Leave<br>Roman on Greek and Roman<br>Mythology 101 mythology.                                                | Name Type People Membership                      |  |  |  |
| Cceanography 101                                                                                               | Immersive Immersive Content 3.00 Open Leave<br>Content Examples<br>Examples                                                                                  | Find a Cor                                       |  |  |  |
| Show details Adrenna Demo Curriculum 79% Show details Immersive Content Examples Progress                      | Oceanography This is an introductory 3.00 Closed Leave<br>101 Course for<br>Oceanography.<br>Oceanography is the<br>scientific study of the<br>ocean and its | Upcoming events No upcoming events found.        |  |  |  |
| 33%                                                                                                    | phenomena.                                                                                                    | May 2013                                         |  |  |  |

### Step 2

| Oce      | eanography        | Announce             | Quiz       | Blog     | Content | Calen | dar   | Assign                | Conference    | e Video        | People    | Terms        |
|----------|-------------------|----------------------|------------|----------|---------|-------|-------|-----------------------|---------------|----------------|-----------|--------------|
| Ocean    | ography           |                      |            |          |         |       |       |                       |               |                |           |              |
|          |                   |                      |            |          |         |       |       |                       |               |                |           |              |
| Who's    | online            |                      |            |          |         |       | Recei | nt Discussion         | n comments    |                |           | 1 of 3       |
| There    | are currently 1 u | iser and 0 guests on | ine.       |          |         |       | Торіо | 2                     |               | Poster         | Posted    |              |
| Onlin    | ne users          |                      |            |          |         |       | Wha   | t Can you do?         | ,             | Psheers-holsto | on 9 week | s 48 min ago |
| Bhong    |                   |                      |            |          |         |       | Disc  | ussion 3 - Atn        | nosphere      | Slaaziri       | 9 week    | s 53 min ago |
| Activity | v Stream          |                      |            |          | 1 of 3  | Next  | Disc  | ussion 3 - Atn        | nosphere      | Sly            | 9 week    | s 56 min ago |
|          |                   |                      |            |          |         |       | Disc  | ussion 3 - Atn        | nosphere      | Slaaziri       | 9 week    | s 1 hour ago |
| Wed      | nesday, Ma        | y 15                 |            |          |         |       | Wha   | t Can you do?         | ,             | Mnielsen       | 9 week    | s 1 hour ago |
| 2        | 12:36pm a         | drenna posted adrer  | nna event  |          |         |       |       |                       |               |                |           |              |
| 2        | 12:35pm a         | drenna posted adrer  | nna event  |          |         | *     | Lates | t files               |               |                |           |              |
| Tues     | day, Apr 30       |                      |            |          |         |       |       | 12:07pm<br>Thu Apr 18 | adrenna uploa | ded assignme   | nt_5.doc  | Downlo       |
|          | 9:51am a          | drenna updated Glol  | oal Warmir | ng       |         | *     |       |                       |               |                |           |              |
| ۵.       | 9:44am a          | drenna updated The   | Exciting N | ew Ocear | ı       | *     |       |                       |               |                |           |              |
|          | 9:44am a          | drenna updated Sylla | abus       |          |         | *     |       |                       |               |                |           |              |
|          | 9:44am a          | drenna updated Oce   | an Though  | its      |         | *     |       |                       |               |                |           |              |

• Click On Quiz.

### Step 3

| Oceanography           | Announce     | Quiz  | Blog         | Content | Calendar         | Assign | Confere    | ence    | Video | People    | Terms      |
|------------------------|--------------|-------|--------------|---------|------------------|--------|------------|---------|-------|-----------|------------|
| Recent Quizzes My      | quiz results |       |              |         |                  |        |            |         |       |           |            |
|                        |              |       |              |         |                  |        |            |         |       |           |            |
| Title                  | Au           | thor  | Open time    |         | Close time       |        | Time limit | Allowed | takes | Pass rate | Time limit |
| Oceanography 101: Quiz | 1 🛻 ad       | renna | 03/11/2013 - | - 20:00 | 04/10/2013 - 20: | 00     | 1:00:00    | 1       |       | 75        | 1:00:00    |
| Oceanography 101: Quiz | 3 ad         | renna | 03/13/2013 - | - 20:00 | 04/12/2013 - 20: | 00     | 1:00:00    | 1       |       | 75        | 1:00:00    |
| Oceanography 101: Quiz | 2 ad         | renna | 03/13/2013 - | - 20:00 | 04/12/2013 - 20: | 00     | 1:00:00    | 1       |       | 75        | 1:00:00    |
|                        |              |       |              |         |                  |        |            |         |       |           |            |

• Select quizzes.

### Step 4

| Oceanography Announce                              | Quiz         | Blog            | Content                        | Calendar                | Assign          | Conference              | Video        | People         | Terms                                         |
|----------------------------------------------------|--------------|-----------------|--------------------------------|-------------------------|-----------------|-------------------------|--------------|----------------|-----------------------------------------------|
| View Take My results                               |              |                 |                                |                         |                 |                         |              |                |                                               |
| Oceanography 101                                   |              | Ocea            | anograph                       | ıy 101: Qı              | uiz 1           |                         |              |                |                                               |
| 90%<br>User progress for Oceanography101           | Show details | a Quiz          | ED: Quiz 1                     | for Oceanogra           | phy 101         |                         |              |                |                                               |
| adrenna event                                      |              | Assig<br>This a | gnment points<br>assignment is | possible : 30<br>due on |                 |                         |              |                |                                               |
| Video Lecture 2                                    |              |                 |                                |                         |                 |                         |              |                |                                               |
| Eras of Exploration<br>Milestones in Understanding |              | Que             | estions:<br>empts allowe       | d:                      |                 |                         |              |                |                                               |
| Evolution of Theories                              |              | Ava             | ailable:                       |                         |                 |                         |              |                |                                               |
| The Role of Observations                           |              | Tim             | ne limit:                      |                         |                 |                         |              |                |                                               |
| Assignment 2                                       |              | Bac             | ckwards navi                   | gation:                 |                 |                         |              |                |                                               |
| Oceanography 101: Quiz 1                           |              | This is c       | our first quiz, c              | overing materia         | I from lectures | s 1 - 3. You have sixty | minutes to t | ake this quiz. | Please study all materials before proceeding. |
| The Giant Squid                                    |              | Start           | quiz                           | _                       |                 |                         |              |                |                                               |
| Video Lecture 3                                    |              | Clurt           |                                | _                       |                 |                         |              |                | Print Print entire section                    |

• Click on 'Start quiz'.

### Step 5

| Oce     | anography     | Announce             | Quiz         | Blog | Content | Calendar | Assign | Conference | Video | People | Terms |
|---------|---------------|----------------------|--------------|------|---------|----------|--------|------------|-------|--------|-------|
| View    | Take My       | results              |              |      |         |          |        |            |       |        |       |
| Ques    | tion          |                      |              |      |         |          |        |            |       |        |       |
| Time le | ft: 00:58:40  |                      |              |      |         |          |        |            |       |        |       |
| Why     | v study tl    | he Physics           | of the       | oce  | an?     |          |        |            |       |        |       |
|         | The ocean str | ongly influences wea | ather and cl | mate |         |          |        |            |       |        |       |
|         | We use the or | cean                 |              |      |         |          |        |            |       |        |       |
|         | We get food f | rom the ocean        |              |      |         |          |        |            |       |        |       |
|         | It's Cool.    |                      |              |      |         |          |        |            |       |        |       |
| - +     |               |                      |              |      |         |          |        |            |       |        |       |
| Finis   | h Leave b     | lank and finish      |              |      |         |          |        |            |       |        |       |

- After taking the quiz, click on 'Finish'. Note: Questions can be left blank.
- Click on 'View' to return to the course outline page.

## **Use Course Glossaries**

| Dashboard Courses Communities People Portfoli                                                                 | s Calendar Announce                                                                                                    |                                           |
|----------------------------------------------------------------------------------------------------|----------------------------------------------------------------------------------------------------|-------------------------------------------|
| Dashboard Community and Social                                                                                |                                                                                                    |                                           |
| Write new message                                                                                             | Courses I am teaching                                                                                                    | My portfolios                             |
| Messages                                                                                                    | Create a new Course                                                                                                    | Create a new Portfolio                    |
| Bhong Roles student Send Private Message Write private message User's aroups Oceanonraphy 101. Where is Matt? | You are not a teacher in any course.                                                                                                    | You have not created any portfolios.      |
| Immersive Content Examples, Greek and Roman<br>Mythology 101                                                  | My learning plan                                                                                                    | My communities                            |
| E-mail Bhong@adrenna.com                                                                                      | Name Description Type Credits Type Membership                                                                                             | Create a new Community                    |
| Edit Account edit                                                                                             | Greek and         This course is focuses         3.00         Moderated         Leave           Roman         on Greek and Roman          | Name Type People Membership               |
| Learning Progress                                                                                             | Mythology 101 mythology.                                                                                                    | Where is Matt? Open 11 Leave              |
| Oceanography 101                                                                                              | immersive immersive content 3.00 Open Leave<br>Content Examples<br>Examples                                                               | Find a Cor                                |
| Adrenna Demo Curriculum 79%                                                                                   | Oceanography This is an introductory 3.00 Closed Leave<br>101 Course for<br>Oceanography.<br>Oceanography is the<br>course the set of the | Upcoming events No upcoming events found. |
| Immersive Content Examples Progress                                                                           | ocean and its phenomena.                                                                                                    | May 2013                                  |

| Oce      | eanograpl     | hy Announce Quiz Bl                | log Content | Calen | ndar A                             | ssign                 | Conference     | Video         | People             | Terms        |      |
|----------|---------------|------------------------------------|-------------|-------|------------------------------------|-----------------------|----------------|---------------|--------------------|--------------|------|
| Ocean    | ography       |                                    |             |       |                                    |                       |                |               |                    | ٦            |      |
| Who's    | online        |                                    |             |       | Recent D                           | Discussion            | comments       |               |                    | 1 of 3       | Next |
| There    | are currently | 1 user and 0 guests online.        |             |       | Topic                              |                       | P              | oster         | Posted             |              |      |
| Onlin    | ne users      |                                    |             |       | What Ca                            | an you do?            | P              | sheers-holsto | n 9 week           | s 48 min ago |      |
| Bhong    |               |                                    |             |       | Discussion 3 - Atmosphere Slaaziri |                       |                | 9 week        | 9 weeks 53 min ago |              |      |
| Activity | / Stream      |                                    | 1 of 3      | Next  | Discussion 3 - Atmosphere Sly      |                       |                | 9 week        | 9 weeks 56 min ago |              |      |
|          |               |                                    |             |       | Discuss                            | sion 3 - Atm          | osphere S      | laaziri       | 9 week             | s 1 hour ago |      |
| Wed      | nesday, N     | lay 15                             |             |       | What Ca                            | an you do?            | N              | Inielsen      | 9 week             | s 1 hour ago |      |
| 2        | 12:36pm       | adrenna posted adrenna event       |             |       |                                    |                       |                |               |                    |              |      |
| 2        | 12:35pm       | adrenna posted adrenna event       |             | *     | Latest file                        | es                    |                |               |                    |              |      |
| Tues     | day, Apr      | 30                                 |             |       |                                    | 12:07pm<br>Thu Apr 18 | adrenna upload | ed assignmen  | t_5.doc            | Downl        | load |
|          | 9:51am        | adrenna updated Global Warming     |             | *     |                                    |                       |                |               |                    |              |      |
| 3        | 9:44am        | adrenna updated The Exciting New C | Ocean       | *     |                                    |                       |                |               |                    |              |      |
|          | 9:44am        | adrenna updated Syllabus           |             | *     |                                    |                       |                |               |                    |              |      |
|          | 9:44am        | adrenna updated Ocean Thoughts     |             | *     |                                    |                       |                |               |                    |              |      |

• Click On Terms.

| Oceanography       | Announce  | Quiz | Blog | Content | Calendar | Assign | Conference | Video | People | Terms |
|--------------------|-----------|------|------|---------|----------|--------|------------|-------|--------|-------|
| Terms              |           |      |      |         |          |        |            |       |        |       |
| algae <del>-</del> |           |      |      |         |          |        |            |       |        |       |
| array              |           |      |      |         |          |        |            |       |        |       |
| astronomy          |           |      |      |         |          |        |            |       |        |       |
| atmosphere         |           |      |      |         |          |        |            |       |        |       |
| bacteria           |           |      |      |         |          |        |            |       |        |       |
| basin              |           |      |      |         |          |        |            |       |        |       |
| bathymetric da     | ita       |      |      |         |          |        |            |       |        |       |
| biological ocea    | anography |      |      |         |          |        |            |       |        |       |
| biomimicry         |           |      |      |         |          |        |            |       |        |       |

• Select terms to view definitions.

| ceanography Announce Quiz Blog Content   algae   ray   gae   ray   ray   stronomy   mosphere   acteria   asin   athymetric data   ological oceanography   oological oceanography   oormimicry   ioy   hallenger expedition   emical oceanography |                         |                                                                                       |
|----------------------------------------------------------------------------------------------------|-------------------------|---------------------------------------------------------------------------------------|
| Ceeanography Announce Quiz Blog Content   algae   rray   Idae   rray   stronomy   tmosphere   acteria   asin   athymetric data   iological oceanography   iological oceanography   challenger expedition     hemical oceanography                |                         |                                                                                       |
| erms<br>algae<br>array<br>astronomy<br>atmosphere<br>bacteria<br>bathymetric data<br>biological oceanography<br>biomimicry<br>buoy<br>ballenger expedition<br>hemical oceanography                                                               |                         | algae                                                                                 |
| algae<br>array<br>astronomy<br>atmosphere<br>pacteria<br>pasin<br>pathymetric data<br>piological oceanography<br>piomimicry<br>puoy<br>phallenger expedition                                                                                     | erms                    |                                                                                       |
| algae<br>array<br>astronomy<br>atmosphere<br>bacteria<br>basin<br>bathymetric data<br>biological oceanography<br>biomimicry<br>buoy<br>Challenger expedition                                                                                     |                         | (singular, alga) diverse group of aquatic organisms, the largest of which are seaweed |
| array<br>astronomy<br>atmosphere<br>bacteria<br>basin<br>bathymetric data<br>biological oceanography<br>biomimicry<br>buoy<br>Challenger expedition<br>chemical oceanography                                                                     | algae                   |                                                                                       |
| astronomy<br>atmosphere<br>bacteria<br>basin<br>bathymetric data<br>biological oceanography<br>biomimicry<br>buoy<br>Challenger expedition                                                                                                    | array                   |                                                                                       |
| atmosphere<br>bacteria<br>basin<br>bathymetric data<br>biological oceanography<br>biomimicry<br>buoy<br>Challenger expedition                                                                                                    | astronomy               |                                                                                       |
| bacteria<br>basin<br>bathymetric data<br>biological oceanography<br>biomimicry<br>buoy<br>Challenger expedition                                                                                                    | atmosphere              |                                                                                       |
| basin<br>bathymetric data<br>biological oceanography<br>biomimicry<br>buoy<br>Challenger expedition<br>chemical oceanography                                                                                                    | bacteria                |                                                                                       |
| bathymetric data<br>biological oceanography<br>biomimicry<br>buoy<br>Challenger expedition<br>chemical oceanography                                                                                                    | basin                   |                                                                                       |
| biological oceanography<br>biomimicry<br>buoy<br>Challenger expedition<br>chemical oceanography                                                                                                    | bathymetric data        |                                                                                       |
| biomimicry buoy Challenger expedition chemical oceanography                                                                                                    | biological oceanography |                                                                                       |
| buoy<br>Challenger expedition<br>chemical oceanography                                                                                                    | biomimicry              |                                                                                       |
| Challenger expedition Page 1 of 36 chemical oceanography                                                                                                    | buoy                    | algae                                                                                 |
| chemical oceanography                                                                                                    | Challenger expedition   | Page 1 of 36                                                                          |
|                                                                                                    | chemical oceanography   |                                                                                       |

• A pop-up screen containing the definition will appear.

# **View Transcripts**

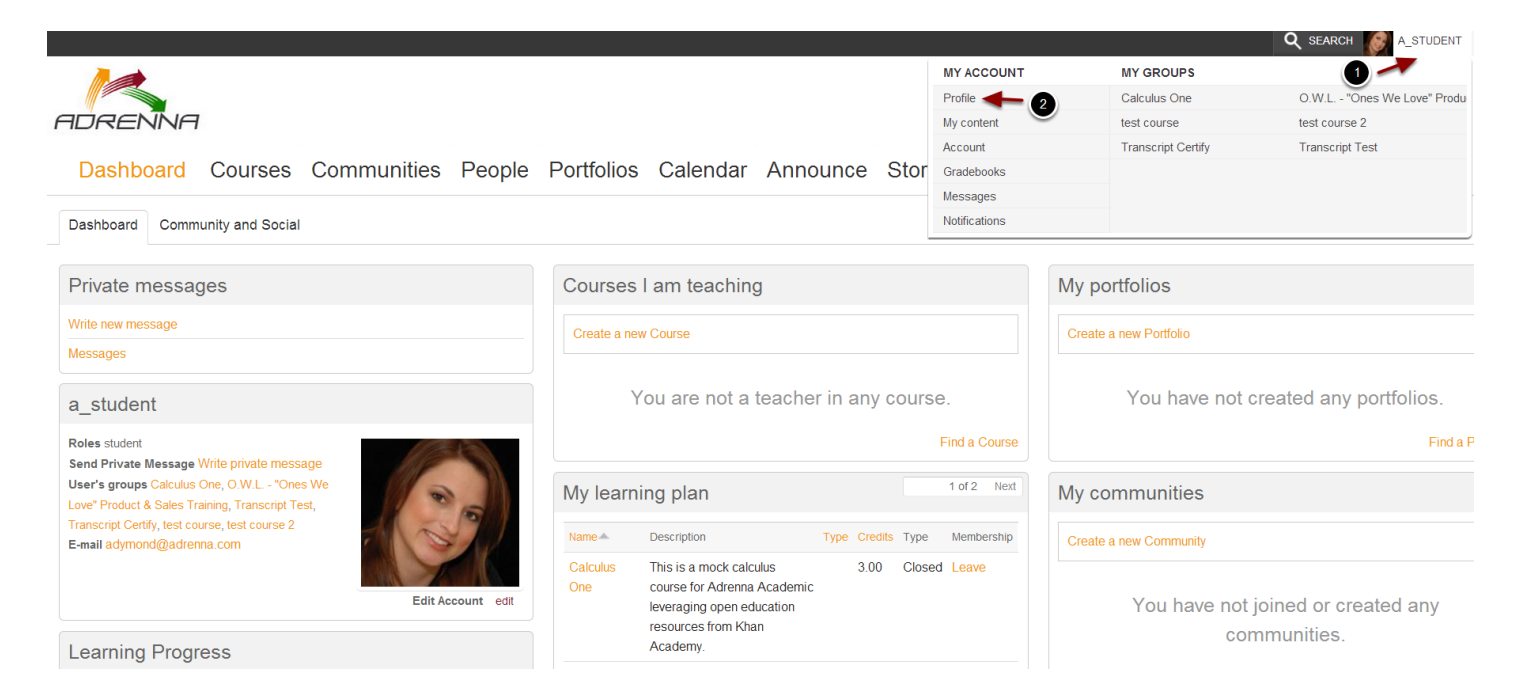

- · Click on the learner's name from the top bar menu list.
- From the dropdown menu, click on the 'Profile' button.

| Profile | Account B           | ookmarks     | My dashboard          | Features         | Grade Summary | My results | Notifications | Track | Transcript | Views Tracker | Badges My conte                                                                      | nt                                   |
|---------|---------------------|--------------|-----------------------|------------------|---------------|------------|---------------|-------|------------|---------------|--------------------------------------------------------------------------------------|--------------------------------------|
|         | 00                  | a_stuc       | dent                  |                  |               |            |               |       | 1          |               | a_student's gr<br>Calculus One<br>O.W.L "Ones We Lor<br>test course<br>test course 2 | OUPS<br>re" Product & Sales Training |
| a stu   | dent's activ        | /ity         |                       |                  |               |            |               |       |            |               | Transcript Certify                                                                   |                                      |
| _       |                     | ,            |                       |                  |               |            |               |       |            |               | Transcript Test                                                                      |                                      |
|         | 2:41pm<br>Yesterday | a_studer     | nt updated test cours | e 2              |               |            |               |       |            |               |                                                                                      |                                      |
|         | 2:35pm<br>Yesterday | adrenna<br>′ | updated test course   |                  |               |            |               |       |            |               |                                                                                      |                                      |
|         |                     |              |                       |                  |               |            |               |       |            |               |                                                                                      |                                      |
| Baura   |                     | -            |                       | in an Distinguis |               |            |               |       |            |               |                                                                                      |                                      |

Powered by Adrenna Academic - A Learning Communications Platform Why get B's when you can get all A's with Adrenna Academic v.2.1 Adrenna Inc. Copyright 2012

· Select 'transcript'.

Name a\_student

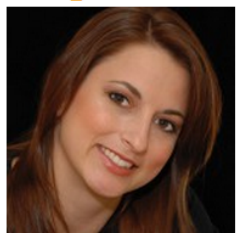

| Title              | Complete | Course             | Course Credits | Source            | Date                                              |
|--------------------|----------|--------------------|----------------|-------------------|---------------------------------------------------|
| External Training  | Complete |                    | 6.0            | External training | Wed, 06/05/2013 - 20:00 - Sun, 06/23/2013 - 20:00 |
| Testing Transcript |          |                    | Cec CEU        | Course            | Thu, 06/27/2013 - 14:07                           |
| Transcript Test    | Complete | Transcript Test    | 3.00           | Course            | Thu, 06/27/2013 - 14:07                           |
| Transcript Certify | Complete | Transcript Certify | 3.00           | Course            | Thu, 06/27/2013 - 14:07                           |
| test course        | Complete | test course        | 3.00           | Course            | Thu, 06/27/2013 - 14:07                           |
| test course 2      | Complete | test course 2      | 3.00           | Course            | Thu, 06/27/2013 - 14:07                           |
|                    |          |                    |                |                   |                                                   |

#### Powered by Adrenna Academic - A Learning Communications Platform

Why get B's when you can get all A's with Adrenna Academic v.2.1 Adrenna Inc.Copyright 2012

• Select 'completed' transcripts.

#### **Transcript Certify**

Auto-generated transcript entry Transcript USER: a\_student COURSE CREDITS: 3.00 COURSE: Transcript Certify SOURCE: Course GRADE: Pass COMPLETE: Complete DATE: Thu, 06/27/2013 - 14:08

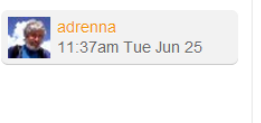

Print

**Powered by Adrenna Academic - A Learning Communications Platform** Why get B's when you can get all A's with Adrenna Academic v.2.1 Adrenna Inc Copyright 2012

• Review transcripts' details.